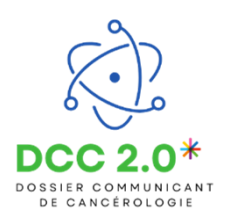

Accéder au kiosque des applications via le portail ENRS

Cette fonctionnalité permet d'accéder au DCC2.0 en passant par l'ENRS.

Accéder au portail ENRS et se connecter

Pour accéder à l'Espace Numérique Régional de Santé (ENRS), saisir l'URL : https://www.bfc-sante.fr dans le navigateur internet Mozilla Firefox .

Il existe 4 modes de connexions possibles :

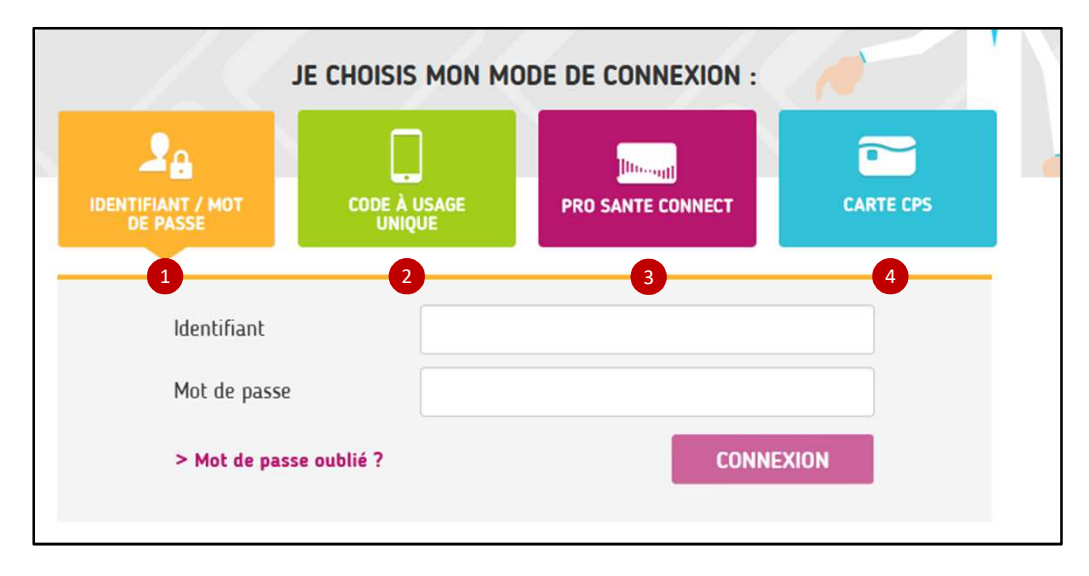

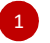

Connexion sécurisée par VPN avec identifiant et mot de passe

- Entrer l'identifiant et le mot de passe.
- Cliquer sur Connexion.

## Connexion par code à usage unique (sans VPN)

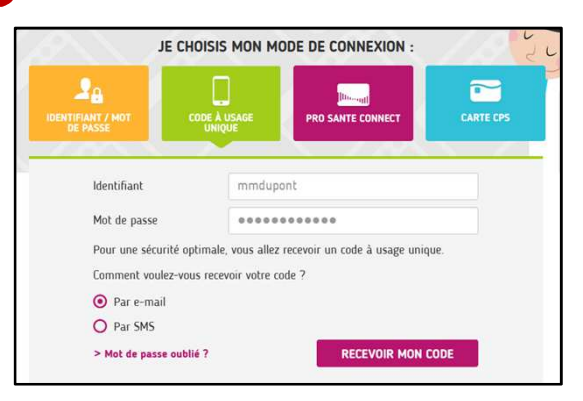

Entrer l'identifiant et le mot de passe.

Choisir le mode de réception du code :

- par mail,
  ou par SMS
- ou par SMS.

Cliquer ensuite sur Recevoir mon code.

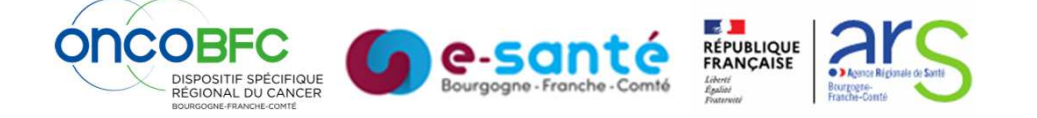

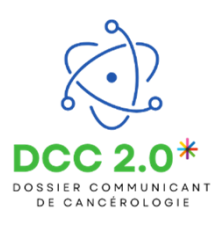

# Accéder au kiosque des applications via le portail ENRS

Impossible de répondre à ce numéro abrégé.

#### Connexion par mail :

30min.

Veuillez rentrer le code reçu par SMS

| L'authentification est réussie, veuillez à<br>présent saisir le code reçu.<br>Le code a été envoyé à l'adresse<br>********@esante-bfc.fr, il est valable<br>pendant 30min. | xterne] : Votre code à usage unique p<br>nepasrepondre@esante-bfc.fr<br>À • Emeline Coquillard<br>jour,<br>code à usage unique a été généré. | our la platefo          | rme GRADeS BFC | → Transférer<br>jeu. 27/03/2025 | ••• |
|----------------------------------------------------------------------------------------------------|----------------------------------------------------------------------------------------------------|-------------------------|----------------|---------------------------------|-----|
| Veuillez rentrer le code reçu par e-mail     Vot       Annuler     Connexion                                                                                               | re code est 332499<br>dialement,<br>uipe GRADeS BFC                                                                                          |                         |                |                                 |     |
| Connexion par SMS :<br>L'authentification est réussie, veuillez à présent saisir le code<br>reçu.<br>Le code a été envoyé au ******1103, il est valable pendant            | Non lus<br>09:36<br>Pour vous authentifier sur la platef<br>GRADeS BFC, veuillez saisir le code                                              | orme<br>e <u>886826</u> |                |                                 |     |

09:36

En savoir plus

| Annuler                | ME CONNECTER                      |               | ۲    | 4 |  |
|------------------------|-----------------------------------|---------------|------|---|--|
| Je reporte le code reç | u par mail ou SMS puis clique sur | « Me connecte | er » |   |  |

٦

La page de connexion laisse place au kiosque des applications régionales de e-santé.

| Connectez-vous         |                                     |                         |
|------------------------|-------------------------------------|-------------------------|
|                        |                                     |                         |
| Vous pouvez vous conne | cter à ce service en utilisant l'ap | plication mobile e-CPS. |
| Votre identifiant RPPS | r ce poste                          | 0                       |
|                        |                                     |                         |

Pour paramétrer l'application e-CPS, il suffit de suivre les indications de l'application.

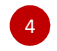

Connexion via la Carte CPS Si l'on possède une carte CPS, il est possible de l'utiliser pour se connecter directement.

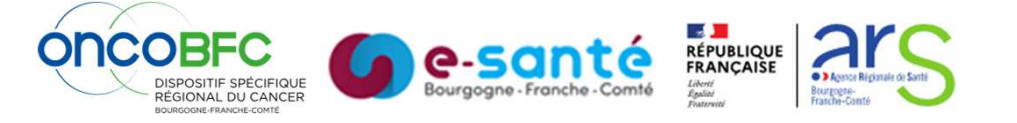

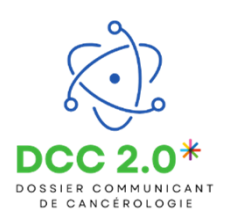

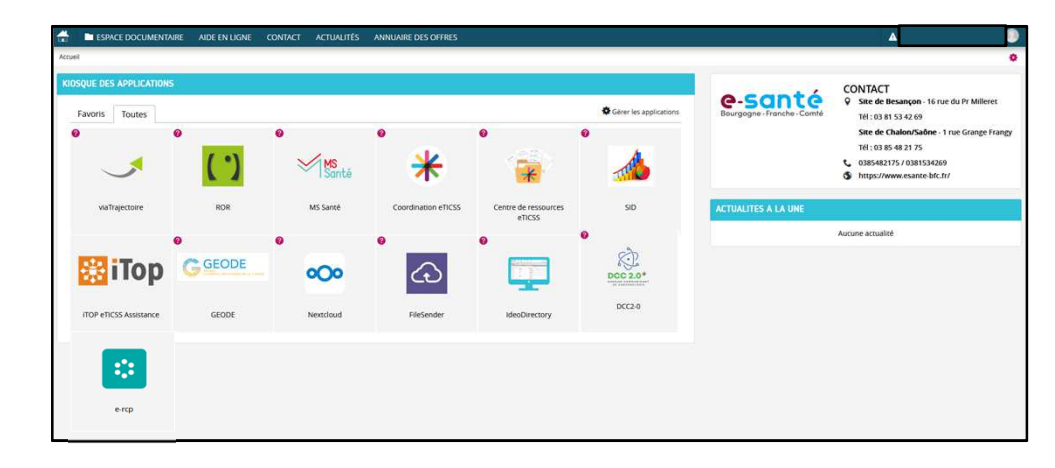

Une fois connecté(e), on accède au kiosque des applications régionales de e-santé :

## Changer mon mot de passe

## Accéder à son compte

- Cliquer sur son nom d'utilisateur en haut à droite.
- Sélectionner Gérer mon compte.

## Se positionner sur l'onglet MOYENS D'AUTHENTIFICATIONS.

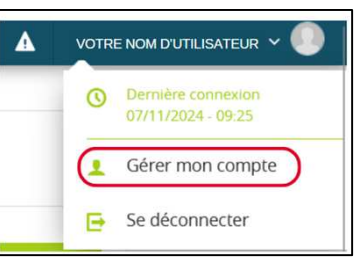

| INFORMATIONS PERSONNELLES | MOYENS D'AUTHENTIFICATIONS                                                                                                    |
|---------------------------|----------------------------------------------------------------------------------------------------|
|                           |                                                                                                    |
|                           | CHANGER MON MOT DE PASSE Politique de sécurité: - La longueur minimum du mot de passe est de 12 caractères - Le mot de passe doit comporter au minimum 3 caractère(s) alphabétique(s) - Le mot de passe doit comporter au minimum 3 caractère(s) numérique(s) |

Et descendre jusqu'au bloc « Changer mon mot de passe ».

Il ne reste plus qu'à saisir le nouveau mot de passe, le confirmer, et valider.

| Politique de sécurité:<br>- La longueur minimum du mot de passe es<br>- Le mot de passe doit comporter au minim<br>- Le mot de passe doit comporter au minim<br>- Le mot de passe doit comporter au minim | t de 12 caractères<br>um 3 caractère(s) alphabétique(s)<br>um 3 caractère(s) numérique(s)<br>um 1 lettre(s) capitale(s) |  |
|----------------------------------------------------------------------------------------------------|----------------------------------------------------------------------------------------------------|--|
| /otre identifiant *                                                                                                    |                                                                                                    |  |
| Ancien mot de passe                                                                                                    | •••••                                                                                                    |  |
| Nouveau mot de passe *                                                                                                    |                                                                                                    |  |
| Confirmation du nouveau mot de narro t                                                                                                    |                                                                                                    |  |

En cas de difficultés, n'hésitez pas à contacter l'assistance au 0805 950 555 ou l'équipe animation (eticss-animation@esante-bfc.fr). Le GRADeS BFC reste à votre disposition pour répondre à toutes vos questions, remarques et suggestions.

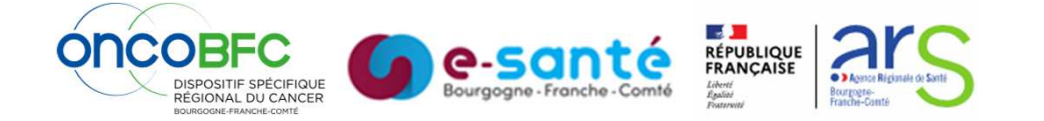